准备:

电脑装了 Jmeter; <u>手机</u>; 公司的 wifi;

操作步骤:

1、启动 Jmeter

2、"<u>测试</u>计划"中添加"线程组";

3、"<u>工作</u>台"中添加"HTTP 代理服务器";

4、配置代理服务器: Global Settings 下面的端口配置: 9988, HT TPS Domains 配置: http://192.168.1.107

5、HTTP 代理服务器--点击"启动"按钮, 启动 HTTP 代理服务器;

6、手机上配置 wifi-"修改网络"设置如下(后面的附图里也有这个设置)

"代理"---选择"手动";

"代理服务器主机名"---"192.168.1.107"

"代理服务器端口"----"9988"

7、可能 IE 也要设置一下: (这个我不确定,只是刚才关了 jmeter 的时候不能上网了来 IE 上去掉这个代理才行)

IE 选项--连接--局域网设置--为 LAN 使用代理服务器前选中--高级 (http: 127.0.0.1; 端口: 9988)

8、手机连接刚才配置的 wifi; (一般这个时候连成功,线程组下面 就能看到抓到很多请求了)

9、启动手机上需要测试的 APP,进行业务操作; (这个时候可以看 到线程组抓到\*\*P 上发出的请求了) 10、业务操作完毕,立即关闭 jemter 上的"HTTP 代理服务器"(要不一直抓没用的包到线程组了);

11、在"线程组"删除无关的请求;

- 12、保存 jmx 脚本;
- 13、回放。

后面就是 jmeter 的参数化之类的操作了

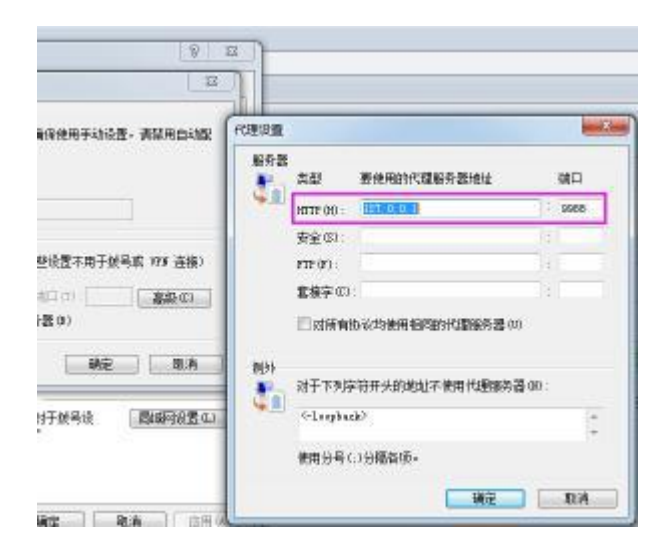

## <u>IE 设置</u>

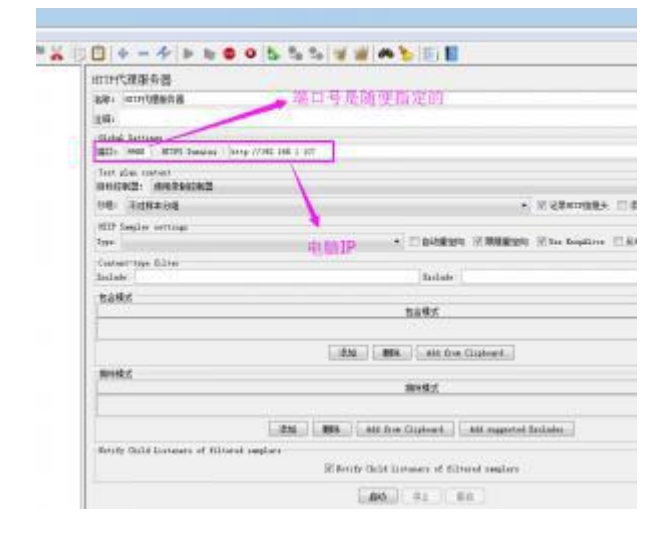

## Jmeter 代理设置

| (未更改)                                              | •                 |
|----------------------------------------------------|-------------------|
| 😋 显示高级选项                                           |                   |
| 七理                                                 | - #-m >           |
| KRISERRAM HTTP (CR. 1934)                          | <b>应用可能不会使用</b> 。 |
|                                                    |                   |
| 代理服务器主机名                                           |                   |
| 代理服务器主机名<br>192.168.1.107                          |                   |
| 代理服务器主机名<br>192.168.1.107<br>代理服务器端口               |                   |
| 代理服务器主机名<br>192.168.1.107<br>代理服务器端口<br>9988       |                   |
| 代理服务器主机名<br>192.168.1.107<br>代理服务器端口<br>9988<br>取消 | <u></u>           |

<u>手机 wifi 设置</u>